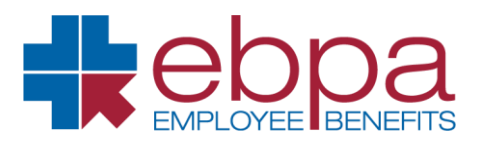

## How to Submit FSA Claim Substantiation Online

- Visit https://www.ebpabenefits.com/groupsearch
- Enter your Employer Name and click "Search"
- Then click on the **employer** link in red.
- Select the appropriate reimbursement account **tile** to submit substantiation.
- Log into the "EBPA WealthCare Portal" with your username and password.
- If you do not have a username and password, you will need to register for a login.
- Select "Transactions" under Accounts.
- Check **Pending/Processing box**, then click "Add Receipt" next to the pending transaction.
- Scan itemized receipt(s) and upload using the "Browse" button.
- Click "Submit" to submit receipt.

| Transactions            |                                             |                         |              |                           |             |
|-------------------------|---------------------------------------------|-------------------------|--------------|---------------------------|-------------|
| Year 2020 💛 Plan        | All ~                                       | Type All                | ~            |                           |             |
| Which transactions do y | ou want to see? Select here                 | Authorized              | Denied       | ♀ SEARCH FOR TRANSACTIONS |             |
| (\$558. <sup>07</sup> ) | Flexible Spenc<br>Account - 1080<br>Pending | ling Card<br>4FSA LENSC | RAFTERS 0208 | Jan 1, 2020               | ADD RECEIPT |

- When completed, the receipt icon will appear next to the "Add Receipt" button with the number of receipts added to the transaction.
- Providing your receipt meets the proper requirements, your transaction will be approved within 72 hours.
- To exit the Debit Card system, click "log out"
- **Please note:** Upload file must be DOC, DOCX, PDF, GIF, JPG, TIFF or TIF format and must be less than 10MB in size.